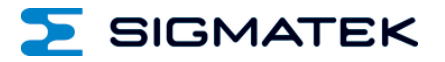

## **Touch Operating Panel**

Date of creation: 04.08.2015

Version date: 18.05.2017

Article number: 01-230-1962-E

Publisher: SIGMATEK GmbH & Co KG A-5112 Lamprechtshausen Tel.: 06274/4321 Fax : 06274/4321-18 Email: office@sigmatek.at WWW.SIGMATEK-AUTOMATION.COM

> Copyright © 2015 SIGMATEK GmbH & Co KG

#### **Translation from German**

All rights reserved. No part of this work may be reproduced, edited using an electronic system, duplicated or distributed in any form (print, photocopy, microfilm or in any other process) without the express permission.

We reserve the right to make changes in the content without notice. The SIGMATEK GmbH & Co KG is not responsible for technical or printing errors in the handbook and assumes no responsibility for damages that occur through use of this handbook.

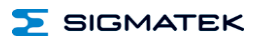

## **Touch Operating Panel**

The ETT 1962 is an intelligent terminal for programming and visualization of automated processes. Process diagnostics as well as operating and monitoring automated procedures are simplified using this terminal.

A resistive glass touch screen serves as the input medium for process data and parameters. The output is shown on a 19" SXGA TFT color display.

With the LSE mask editor, graphics can be created on the PC, then stored and displayed on the terminal.

The available interfaces can be used to exchange process data or configure the terminal. In the internal Flash memory, the operating system, application and application data are stored.

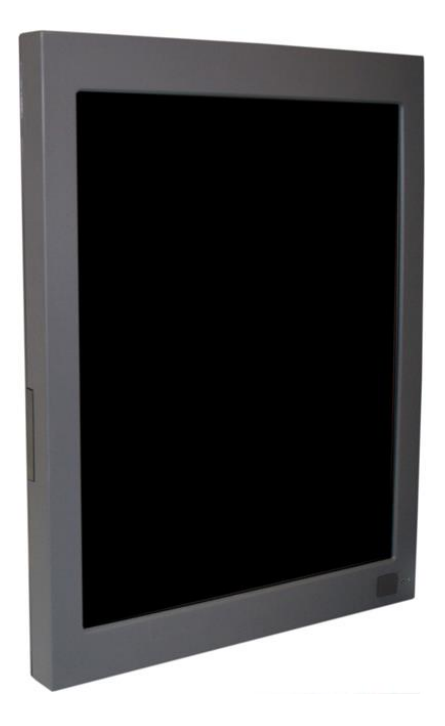

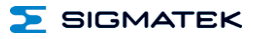

## Contents

| 1     | Technical Data          |                           |  |
|-------|-------------------------|---------------------------|--|
| 1.1   |                         | Performance Data 4        |  |
| 1.2 I |                         | Electrical Requirements5  |  |
|       | 1.3                     | Terminal5                 |  |
|       | 1.4                     | Environmental Conditions5 |  |
|       | 1.5                     | Display6                  |  |
|       | 1.6                     | Control Unit6             |  |
|       | 1.7                     | Miscellaneous6            |  |
| 2     | Mecha                   | nical Dimensions7         |  |
| 3     | Chemie                  | cal Resistance8           |  |
|       | 3.1                     | Touch Interface           |  |
| 4     | Conne                   | ctor Layout9              |  |
|       | 4.1                     | Front Connector9          |  |
|       | 4.2                     | Status Displays10         |  |
|       | 4.3                     | Rear Connectors11         |  |
|       | 4.3.1                   | Applicable Connectors13   |  |
| 5     | cooling                 | J14                       |  |
| 6     | Mounting Instructions14 |                           |  |
| 7     | Buffer                  | Battery14                 |  |
|       | 7.1                     | Exchanging the Battery15  |  |

| Σ  | SIGMATEK                    |                      | TOUCH OPERATING PANEL | ETT 1962 |
|----|-----------------------------|----------------------|-----------------------|----------|
| 8  | Wiring Guidelines17         |                      |                       |          |
|    | 8.1                         | Ground               |                       | 17       |
|    | 8.2                         | Shielding            |                       | 17       |
|    | 8.3                         | ESD Protection       |                       | 17       |
|    | 8.4                         | USB Interface Connec | ctions                | 17       |
| 9  | Process Diagram18           |                      |                       | 18       |
| 10 | Status and Error Messages19 |                      |                       |          |
| 11 | Cleaning the Touch Screen27 |                      |                       |          |
| 12 | Dispo                       | Disposal2            |                       |          |

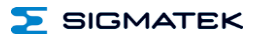

## **1** Technical Data

#### 1.1 Performance Data

| Processor                                   | EDGE2 Technology                                 |  |
|---------------------------------------------|--------------------------------------------------|--|
| Processor core                              | 2                                                |  |
| Internal Cache                              | 32-kbyte L1 Instruction Cache                    |  |
|                                             | 32-kbyte L1 Data Cache                           |  |
|                                             | 512-kbyte L2 Cache                               |  |
| Internal program and data memory (DDR3 RAM) | 512-Mbyte                                        |  |
| Internal remnant<br>data memory             | 512-kbyte SRAM (battery buffered)                |  |
| Internal storage device                     | 1-Gbyte microSD card                             |  |
| Internal I/O                                | no                                               |  |
| Interfaces                                  | 1x USB Host 2.0, Type A (front)                  |  |
|                                             | 1x USB Host 2.0, Type A (rear, on circuit board) |  |
|                                             | 2x Ethernet 10/100 (RJ45)                        |  |
| Internal interface connections              | 1x TFT LCD color display                         |  |
| and devices                                 | 1x USB (touch connection)                        |  |
| Display                                     | 19" TFT color display                            |  |
| Resolution                                  | 1280 x 1024 Pixels                               |  |
| Control panel                               | Glass touch screen (resistive touch)             |  |
| Real-time clock                             | yes                                              |  |
| Cooling                                     | passive (fanless)                                |  |

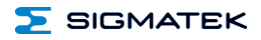

#### **1.2 Electrical Requirements**

| Supply voltage                               | typically +24 V DC                                                                       |                  |  |
|----------------------------------------------|------------------------------------------------------------------------------------------|------------------|--|
|                                              | minimum +18 V DC                                                                         | maximum +30 V DC |  |
| Current consumption of power supply at +24 V | 0.85 A 1 A<br>(without externally connected devices) (with externally connected devices) |                  |  |
| Inrush current                               | 1,2 A (3 ms)                                                                             |                  |  |

#### 1.3 Terminal

| Dimensions                     | 360 x 462 x 57 mm (W x H x D) |
|--------------------------------|-------------------------------|
| Weight incl. Mounting brackets | typically 7 kg                |

## 1.4 Environmental Conditions

| Storage temperature       | -20 +60 °C                                                       |                                               |  |
|---------------------------|------------------------------------------------------------------|-----------------------------------------------|--|
| Environmental temperature | 0 +50 °C                                                         |                                               |  |
| Humidity                  | 10-90 %, non-condensing                                          |                                               |  |
| EMC tolerance             | EN 61000-6-2 (industrial area): EMV resistance                   |                                               |  |
|                           | EN 61000-6-4: Noise emission                                     |                                               |  |
| Vibration resistance      | EN 60068-2-6 2-9 Hz: Amplitude 3.5 mm<br>9-200 Hz: 1 g (10 m/s²) |                                               |  |
| Shock resistance          | EN 60068-2-27                                                    | 15 g (150 m/s²),<br>duration 11 ms, 18 Shocks |  |
| Protection type           | EN 60529:<br>protected through the housing                       | Front: IP54<br>Cover: IP20                    |  |

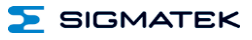

#### 1.5 Display

| Туре               | 19" TFT color display                   |  |
|--------------------|-----------------------------------------|--|
| Resolution         | SXGA, 1280 x 1024 pixels                |  |
| Color depth        | 24-bit (16 777 216 colors)              |  |
| Pixel size         | 0.294 x 0.294 mm                        |  |
| Active surface     | 376.3 x 301.1 mm                        |  |
| Backlighting       | LED                                     |  |
| Contrast           | typically 2000 : 1                      |  |
| Brightness         | typically 300 cd/m <sup>2</sup>         |  |
| Angle CR > 10 from | left and right 89°, above and below 89° |  |

## 1.6 Control Unit

| Touch pad       | resistive glass foil glass touch panel |  |
|-----------------|----------------------------------------|--|
| Active surface  | 376.3 x 301.1 mm                       |  |
| Resolution      | 12-bit (4096 x 4096)                   |  |
| Touch precision | < 1.5 % of maximum value (5.6 mm)      |  |
| Data wheel      | no                                     |  |
| Buttons         | no                                     |  |

## 1.7 Miscellaneous

| Article number   | 01-230-1962                    |
|------------------|--------------------------------|
| Hardware version | 1.x                            |
| Software macro   | LSE                            |
|                  | LASAL operating system         |
| Project backup   | internally on the microSD card |

## 2 Mechanical Dimensions

in mm

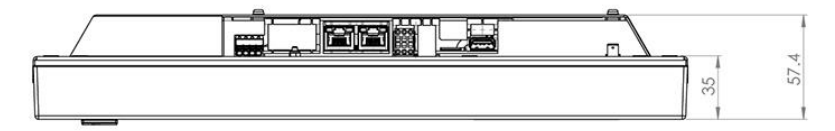

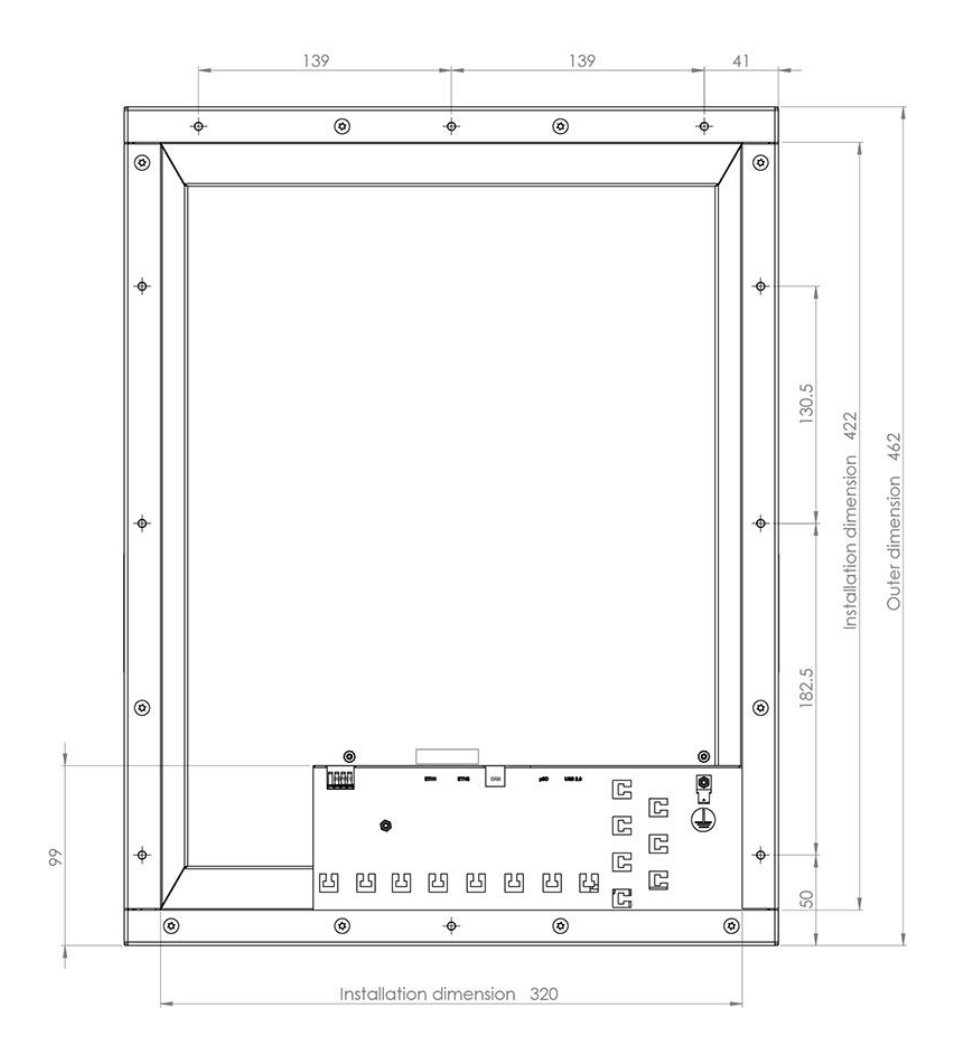

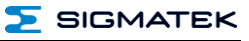

## 3 Chemical Resistance

## 3.1 Touch Interface

| Solution               | Visual Effect |
|------------------------|---------------|
| Coal tar oil / toluene | None          |
| Trichloroethylene      | None          |
| Acetone                | None          |
| Alcohol                | None          |
| Benzine                | None          |
| Machine oil            | None          |
| Ammonia                | None          |
| Glass cleaner          | None          |
| Mayonnaise             | None          |
| Ketchup                | None          |
| Wine                   | None          |
| Salad oil              | None          |
| Vinegar                | None          |

## 4 Connector Layout

4.1 Front Connector

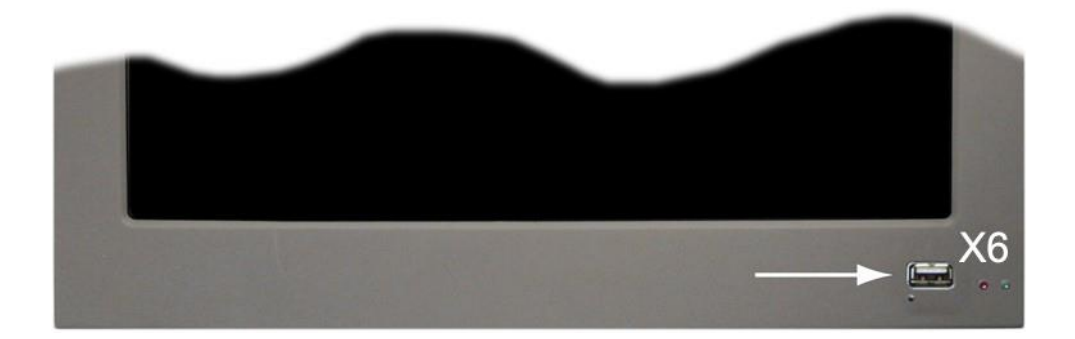

#### X6: USB 2.0 Type A

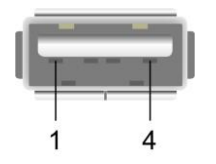

| Pin | Function |
|-----|----------|
| 1   | +5 V     |
| 2   | D0-      |
| 3   | D0+      |
| 4   | GND      |

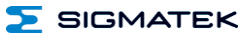

#### 4.2 Status Displays

Two status LEDs are located on the front (one red and one green LED).

| Run   | green                                               | ON                 | From activation of the voltage supply until processing of the auto-<br>exec.lsl          |
|-------|-----------------------------------------------------|--------------------|------------------------------------------------------------------------------------------|
|       |                                                     |                    | When the application is running (except when controlled through application differently) |
|       |                                                     | BLINKS             | In the CLI, while processing the autoexec.IsI until the application is running           |
|       |                                                     | OFF                | When error occurs or reset                                                               |
|       | Can be set from the application (ON, BLINKING, OFF) |                    |                                                                                          |
| Error | red                                                 | BLINKS             | When error occurs or reset                                                               |
|       |                                                     | OFF                | During start process                                                                     |
|       |                                                     |                    | During RUN status (application running)                                                  |
|       | Can be s                                            | et from the applic | ation (ON, BLINKING, OFF)                                                                |

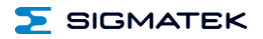

#### 4.3 Rear Connectors

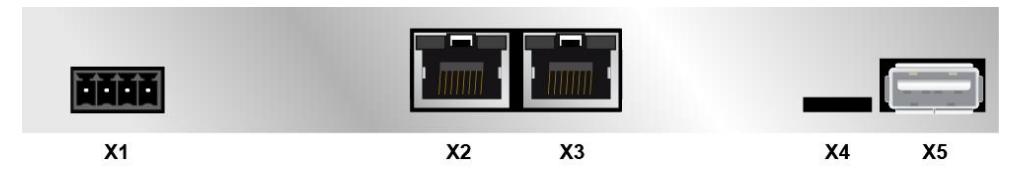

#### X1: Power supply (4-pin Phoenix Contact)

| Pin | Function |
|-----|----------|
| 1   | n.c.     |
| 2   | +24 V DC |
| 3   | GND      |
| 4   | GND      |

n.c. = do not use

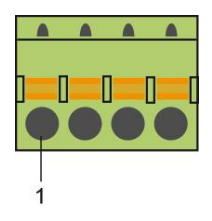

#### X2: Ethernet 10/100 (RJ45)

| 8 | 1 |
|---|---|

| Pin | Function BaseT/ Gbit |  |
|-----|----------------------|--|
| 1   | Tx+                  |  |
| 2   | TX-                  |  |
| 3   | RX+                  |  |
| 4   | n.c.                 |  |
| 5   | n.c.                 |  |
| 6   | RX-                  |  |
| 7   | n.c.                 |  |
| 8   | n.c.                 |  |

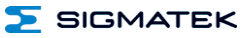

#### X3: Ethernet 10/100 (RJ45)

|   | Pin | Function |
|---|-----|----------|
|   | 1   | Tx+      |
|   | 2   | TX-      |
|   | 3   | Rx+      |
|   | 4   | n.c.     |
|   | 5   | n.c.     |
| 1 | 6   | Rx-      |
|   | 7   | n.c.     |
|   | 8   | n.c.     |

Problems can arise if a control is connected to an IP network, which contains modules that do not have a SIGMATEK operating system. With such devices, Ethernet packets could be sent to the control with such a high frequency (i.e. broadcasts), that the high interrupt load could cause a real-time runtime error or runtime error. By configuring the packet filter (Firewall or Router) accordingly however, it is possible to connect a network with SIGMATEK hardware to a third party network without triggering the error mentioned above.

#### X4: microSD Card

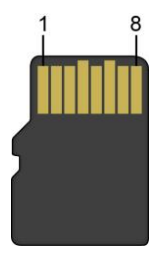

| Pin | Function |
|-----|----------|
| 1   | DAT2     |
| 2   | CD/DAT3  |
| 3   | CMD      |
| 4   | +3V3     |
| 5   | CLK      |
| 6   | GND      |
| 7   | DAT0     |
| 8   | DAT1     |

It is recommended that only storage media provided by SIGMATEK (CompactFlash cards, microSD cards etc.) be used. Order number für 512 MByte EDGE2 microSD card: 12-630-055 Order number for 1 GByte EDGE2 microSD card 12-630-105

The number of read and write actions have a significant influence on the lifespan of the storage media.

The microSD card is not meant to be used as a removable media and thus only should be removed from the card holder for maintenance purposes.

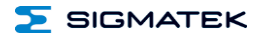

#### X5: USB Type A 2.0

|     | Pin | Function |
|-----|-----|----------|
|     | 1   | VCC      |
| T T | 2   | D0-      |
|     | 3   | D0+      |
|     | 4   | GND      |
| 1 4 |     |          |

#### 4.3.1 Applicable Connectors

- **X1:** 4-pin Phoenix Contact plug with spring terminal
- FK-MCP 1.5/ 4-ST-3.5 (Included with delivery)
- X2, X3: 8-pin RJ45 (not included in delivery)
- **X5, X6:** USB 2.0 (Type A) (not included in delivery)

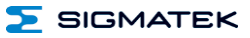

## 5 cooling

The unit is designed for convection cooling.

## 6 Mounting Instructions

- Mounting position: standing, with connectors on bottom frame
- Mounting is customer specific

## 7 Buffer Battery

The exchangeable buffer battery ensures that the clock time (RTC) of the ETT 1962 is preserved in the absence of a supply voltage. A lithium battery is installed at the manufacturer.

After delivery of the ETT 1962 and storage of one year, the lifespan of the battery reaches 3 years.

We recommend however, that the battery be replaced every 2 years to ensure optimal performance.

#### Battery order number: 01-690-055

|                 | Company | Data          |
|-----------------|---------|---------------|
| Lithium battery | RENATA  | 3.0 V/235 mAh |

#### Use batteries from RENATA with the label CR2032 only! WARNING! Incorrect use of the batteries could result in fire or explosion! Do not recharge, disassemble or throw batteries in fire!

When the battery voltage is in between the supervisor circuit thresholds, it may happen that the battery is detected "good" during operation, but "low" after a power cycle. If this happens, it is recommended to replace the battery.

#### 7.1 Exchanging the Battery

1. It is not neccessary to save data on the microSD card. These are stored internally in a battery-buffered memory module (SRAM).

2. Disconnect the ETT 1962 supply. After the supply is disconnected, the real-time clock is buffered for at least 5 minutes after the battery has been removed.

3. Open the housing cover screws with a screwdriver.

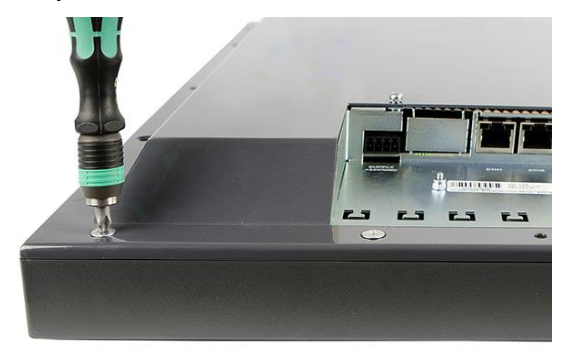

4. Open the 2 housing cover screws on the top with a screwdriver and lift the cover.

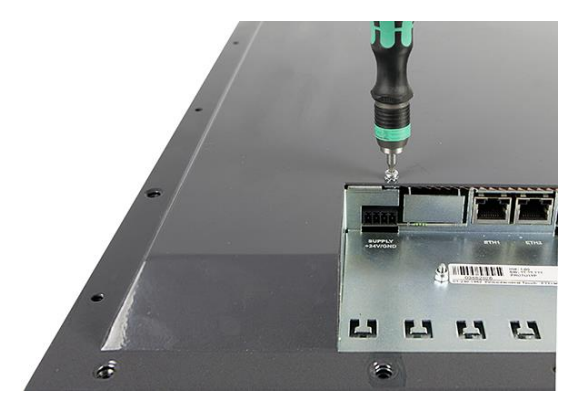

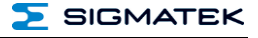

5. Insert the new battery with the correct polarity (plus side facing the back of the terminal).

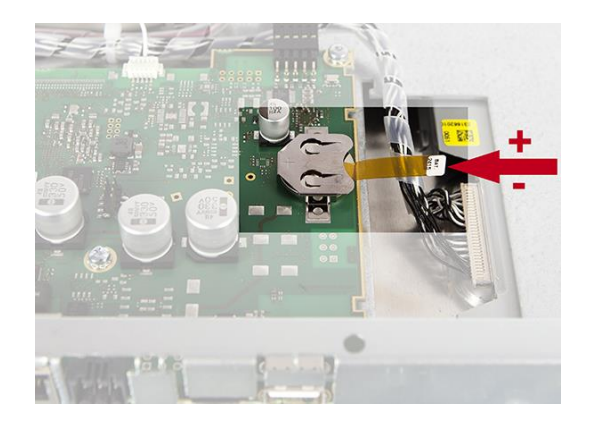

- 5. Hang up housing again and screw it.
- 6. Reconnect supply.

When exchanging the battery, caution must be taken to avoid a short circuit. Otherwise, a defect can be caused in the terminal!

## 8 Wiring Guidelines

#### 8.1 Ground

The terminal must be connected to ground through the assembly on the control cabinet or over the connection provided. It is important to create a low-ohm ground connection, only then can error-free operation be guaranteed. The ground connection should have a maximum cross section and the largest (electrical) surface possible.

#### 8.2 Shielding

For the Ethernet, CAT5 cables with shielded RJ45 connectors must be used. The shielding on the CAT5 cable is connected to ground over the RJ45 plug connector. Noise signals can therefore be prevented from reaching the electronics and affecting the function.

For CAN shielding is recommended.

#### 8.3 ESD Protection

Typically, USB devices (keyboard, mouse) are not equipped with shielded cables. These devices are disrupted by ESD and in some instances, no longer function.

Before any device is connected to, or disconnected from the terminal, the potential should be equalized (by touching the control cabinet or ground terminal). Electrostatic loads (through clothing and shoes) can thereby be dissipated.

#### 8.4 USB Interface Connections

The terminal has USB host interfaces. In LASAL, this interface can be used for various USB devices (keyboard, mouse, storage media, hubs, etc.). Using a hub, several USB devices can be connected that are then fully functional in LASAL.

It should be noted that many of the USB devices on the market do not comply with USB specifications; this can lead to device malfunctions. This can lead to malfunction of the device. It is also possible that these devices will not be detected at the USB port or function correctly. Therefore, it is recommended that every USB stick be tested before actual use.

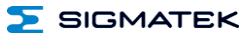

## 9 Process Diagram

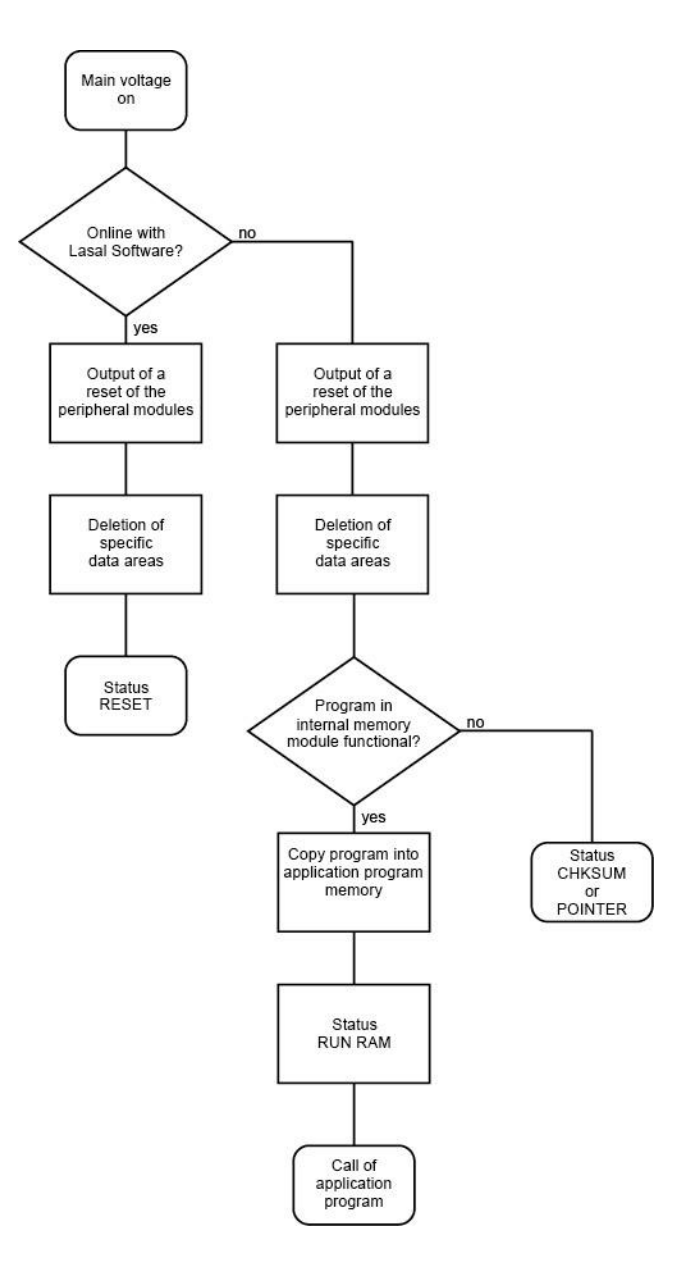

## **10 Status and Error Messages**

Status an error messages are displayed in the LASAL CLASS software status test. POINT-ER or CHKSUM messages can also be shown on the terminal screen.

| Number | Message | Definition                                                                                           | Cause/Solution                                                                                      |
|--------|---------|----------------------------------------------------------------------------------------------------|----------------------------------------------------------------------------------------------------|
| 00     | RUN RAM | The user program is currently running in RAM.                                                        | Info                                                                                                |
|        |         | The display is not affected.                                                                         |                                                                                                    |
| 01     | RUN ROM | The user program stored in the program<br>memory module loaded into the RAM is<br>currently running. | Info                                                                                                |
|        |         | The display is not affected.                                                                         |                                                                                                    |
| 02     | RUNTIME | The total time for all cyclic objects                                                                | Solution:                                                                                           |
|        |         | be configured using two system varia-<br>bles:                                                       | <ul> <li>Optimize the application's cyclic task.</li> </ul>                                         |
|        |         | - Runtime: time remaining                                                                            | - Use higher capacity CPU                                                                           |
|        |         | <ul> <li>SWRuntime: pre-selected value for<br/>the runtime counter</li> </ul>                        | - Configure preset value                                                                            |
| 03     | POINTER | Incorrect program pointers were detect-                                                              | Possible Causes:                                                                                    |
|        |         | ed before running the user program                                                                   | <ul> <li>The program memory module is<br/>missing, not programmed or de-<br/>fect.</li> </ul>       |
|        |         |                                                                                                    | - The program in the user program<br>memory (RAM) is not executa-<br>ble.                           |
|        |         |                                                                                                    | - The buffering battery has failed.                                                                 |
|        |         |                                                                                                    | <ul> <li>The user program has overwrit-<br/>ten a software error.</li> </ul>                        |
|        |         |                                                                                                    | Solution:                                                                                           |
|        |         |                                                                                                    | <ul> <li>Reprogram the memory module,<br/>if the error reoccurs exchange<br/>the module.</li> </ul> |
|        |         |                                                                                                    | - Exchange the buffering battery                                                                    |
|        |         |                                                                                                    | - Correct programming error                                                                         |
| 04     | CHKSUM  | An invalid checksum was detected before running the user program.                                    | Cause/solution: s. POINTER                                                                          |

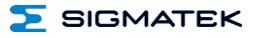

| 05 | WATCHDOG       | The program was interrupted via the                                             | Possible Causes:                                                                                                 |
|----|----------------|---------------------------------------------------------------------------------|----------------------------------------------------------------------------------------------------|
|    |                | watchdog logic.                                                                 | <ul> <li>User program interrupts blocked<br/>over a longer period of time (STI<br/>command forgotten)</li> </ul> |
|    |                |                                                                                 | <ul> <li>Programming error in a hardware<br/>interrupt.</li> </ul>                                               |
|    |                |                                                                                 | <ul> <li>INB, OUTB, INW, OUTW instruc-<br/>tions used incorrectly.</li> </ul>                                    |
|    |                |                                                                                 | - The processor is defect.                                                                                       |
|    |                |                                                                                 | Solution:                                                                                                    |
|    |                |                                                                                 | - Correct programming error.                                                                                     |
|    |                |                                                                                 | - Exchange CPU.                                                                                                  |
| 06 | GENERAL ERROR  | General error                                                                   | The error occurs only during the                                                                                 |
|    |                | An error has occurred while stopping the application over the online interface. | development of the operating system.                                                                             |
| 07 | PROM DEFECT    | An error has occurred while program-                                            | Cause:                                                                                                    |
|    |                | ming the memory module.                                                         | <ul> <li>The program memory module is<br/>defect.</li> </ul>                                                     |
|    |                |                                                                                 | - The user program is too large.                                                                                 |
|    |                |                                                                                 | <ul> <li>The program memory module is<br/>missing.</li> </ul>                                                    |
|    |                |                                                                                 |                                                                                                    |
|    |                |                                                                                 | Solution:                                                                                                    |
|    |                |                                                                                 | <ul> <li>Exchange the program memory<br/>module</li> </ul>                                                       |
| 08 | RESET          | The CPU has received the reset signal and is waiting for further instructions.  | Info                                                                                                    |
|    |                | The user program is not processed.                                              |                                                                                                    |
| 09 | WD DEFEKT      | The hardware monitoring circuit (watch-                                         | Solution:                                                                                                    |
|    |                | dog logic) is detective.                                                        | - Exchange CPU.                                                                                                  |
|    |                | watchdog logic function. If an error                                            |                                                                                                    |
|    |                | occurs during this test, the CPU deliber-                                       |                                                                                                    |
|    |                | no further instructions are accepted.                                           |                                                                                                    |
| 10 | STOP           | The program was stopped by the pro-<br>gramming system.                         |                                                                                                    |
| 11 | PROG BUSY      | Reserved                                                                        |                                                                                                    |
| 12 | PROGRAM LENGTH | Reserved                                                                        |                                                                                                    |
| 13 | PROG END       | A memory module was successfully programmed.                                    | Info                                                                                                    |
| 14 | PROG MEMO      | The CPU is currently programming the memory module.                             | Info                                                                                                    |

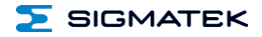

| 15 | STOP BRKPT    | The CPU was stopped by a breakpoint in the program.                                                     | Info                                                                              |
|----|---------------|----------------------------------------------------------------------------------------------------|-----------------------------------------------------------------------------------|
| 16 | CPU STOP      | The CPU was stopped by the program-<br>ming software.                                                   | Info                                                                              |
| 17 | INT ERROR     | The CPU has triggered a false interrupt                                                                 | Cause:                                                                            |
|    |               | and stopped the user program or has<br>encountered an unknown instruction<br>while running the program. | <ul> <li>A non-existent operating system<br/>was used.</li> </ul>                 |
|    |               |                                                                                                    | <ul> <li>Stack error (uneven number of<br/>PUSH and POP instructions).</li> </ul> |
|    |               |                                                                                                    | - The user program was interrupt-<br>ed through a software error.                 |
|    |               |                                                                                                    |                                                                                   |
|    |               |                                                                                                    | Solution:                                                                         |
|    |               |                                                                                                    | - Correct program error                                                           |
| 18 | SINGLE STEP   | The CPU is in single step mode and is waiting for further instructions.                                 | Info                                                                              |
| 19 | READY         | A module or project was sent to CPU and it is now ready to run the program.                             | Info                                                                              |
| 20 | LOAD          | The program is stopped and the CPU is<br>currently receiving a new module or<br>project.                | Info                                                                              |
| 21 | UNZUL. MODULE | The CPU has received a module that                                                                      | Solution:                                                                         |
|    |               | does not belong to the project.                                                                         | <ul> <li>Recompile and download the<br/>entire project</li> </ul>                 |
| 22 | MEMORY FULL   | The operating system memory /heap) is                                                                   | Cause:                                                                            |
|    |               | while calling an internal or interface function from the application.                                   | <ul> <li>Memory is only allocated bun not released.</li> </ul>                    |
|    |               |                                                                                                    | Polytion                                                                          |
|    |               |                                                                                                    | Clear momony                                                                      |
| 23 | NOT LINKED    | When starting the CPU a missing                                                                         | - Clear memory                                                                    |
| 20 | NOT HINKED    | module or a module that does not                                                                        | Decempile and download the                                                        |
|    |               | belong to the project was detected.                                                                     | entire project                                                                    |
| 24 | DIV BY 0      | A division error has occurred.                                                                          | Possible Causes:                                                                  |
|    |               |                                                                                                    | - Division by 0.                                                                  |
|    |               |                                                                                                    | - The result of a division does not fit in the result register.                   |
|    |               |                                                                                                    |                                                                                   |
|    |               |                                                                                                    | Solution:                                                                         |
|    |               | <sup>_</sup>                                                                                            | - Correct program error                                                           |
| 25 | DIAS ERROR    | While accessing a DIAS module, an error has occurred.                                                   | Hardware problem                                                                  |
| 26 | WAIT          | The CPU is busy.                                                                                        | Info                                                                              |

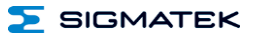

| 27 | OP PROG                | The operating system is currently being reprogrammed.                                 | Info                                                                                                  |
|----|------------------------|---------------------------------------------------------------------------------------|----------------------------------------------------------------------------------------------------|
| 28 | OP INSTALLED           | The operating system has been rein-<br>stalled.                                       | Info                                                                                                  |
| 29 | OS TOO LONG            | The operating system cannot be loaded; too little memory.                             | Restart; report error to SIGMATEK.                                                                    |
| 30 | NO OPERATING<br>SYSTEM | Boot loader message.<br>No operating system found in RAM.                             | Restart; report error to SIGMATEK.                                                                    |
| 31 | SEARCH FOR OS          | The boot loader is searching for the operating system in RAM.                         | Restart; report error to SIGMATEK.                                                                    |
| 32 | NO DEVICE              | Reserved                                                                              |                                                                                                    |
| 33 | UNUSED CODE            | Reserved                                                                              |                                                                                                    |
| 34 | MEM ERROR              | The operating system loaded does not                                                  | Solution:                                                                                             |
|    |                        | match the hardware configuration.                                                     | <ul> <li>Use the correct operating system<br/>version</li> </ul>                                      |
| 35 | MAX IO                 | Reserved                                                                              |                                                                                                    |
| 36 | MODULE LOAD<br>ERROR   | The LASAL Module or project cannot be loaded.                                         | Solution: - Recompile and download the                                                                |
| 37 | BOOTTMAGE FATL-        | A general error has occurred while                                                    | Solution:                                                                                             |
| 51 | URE                    | loading the operating system.                                                         | - Contact SIGMATEK                                                                                    |
| 38 | APPLMEM ERROR          | An error has occurred in the application                                              | Solution:                                                                                             |
|    |                        | menory (user neap).                                                                   | <ul> <li>Correct allocated memory ac-<br/>cess error</li> </ul>                                       |
| 39 | OFFLINE                | This error does not occur in the control.                                             | This error code is used in the programming system to show that there is no connection to the control. |
| 40 | APPL LOAD              | Reserved                                                                              |                                                                                                    |
| 41 | APPL SAVE              | Reserved                                                                              |                                                                                                    |
| 44 | VARAN MANAGER<br>ERROR | An error number was entered In the VARAN manager and stopped the program.             | Solution:<br>- Read logfile                                                                           |
| 45 | VARAN ERROR            | A required VARAN client was discon-<br>nected or communication error has<br>occurred. | Solution:<br>- Read logfile<br>- Error Tree                                                           |

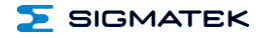

| 46 | APPL-LOAD-ERROR An error has occurred while loading the application. |                                                                                                    | Cause:<br>- Application was deleted.                                                         |
|----|----------------------------------------------------------------------|----------------------------------------------------------------------------------------------------|----------------------------------------------------------------------------------------------|
|    |                                                                      |                                                                                                    | Solution:                                                                                    |
|    |                                                                      |                                                                                                    | <ul> <li>Reload the application into the<br/>control.</li> </ul>                             |
| 47 | APPL-SAVE-ERROR                                                      | An error has occurred while attempting to save the application.                                                              |                                                                                              |
| 50 | ACCESS-<br>EXCEPTION-ERROR                                           | Read or write access of a restricted memory area. (I.e. writing to the NULL pointer).                                        | Solution:<br>- Correct application errors                                                    |
| 51 | BOUND EXCEEDED                                                       | An exception error has occurred when accessing arrays. The memory area was overwritten through accessing an invalid element. | Solution: - Correct application errors                                                       |
| 52 | PRIVILEDGED                                                          | An unauthorized instruction for the                                                                                          | Cause:                                                                                       |
|    | INSTRUCTION                                                          | current CPU level was given. For example, setting the segment register.                                                      | <ul> <li>The application has overwritten<br/>the application program code.</li> </ul>        |
|    |                                                                      |                                                                                                    | Solution:                                                                                    |
|    |                                                                      |                                                                                                    | - Correct application errors                                                                 |
| 53 | FLOATING POINT<br>ERROR                                              | An error has occurred during a floating-<br>point operation.                                                                 |                                                                                              |
| 60 | DIAS-RISC-ERROR                                                      | Error from the Intelligent DIASMaster.                                                                                       | Restart; report error to SIGMATEK.                                                           |
| 64 | INTERNAL ERROR                                                       | An internal error has occurred, all appli-<br>cations are stopped.                                                           | Restart; report error to SIGMATEK.                                                           |
| 65 | FILE ERROR                                                           | An error has occurred during a file operation.                                                                               |                                                                                              |
| 66 | DEBUG ASSERTION<br>FAILED                                            | Internal error.                                                                                                    | Restart; report error to SIGMATEK.                                                           |
| 67 | REALTIME RUNTIME                                                     | The total time for all real time objects                                                                                     | Solution:                                                                                    |
|    |                                                                      | time cannot be configured.                                                                                                   | <ul> <li>Optimize the application's real-<br/>time task (RtWork).</li> </ul>                 |
|    |                                                                      | 1 ms for all other CPUs                                                                                                    | <ul> <li>Reduce the clock time for the real-time task of all objects.</li> </ul>             |
|    |                                                                      |                                                                                                    | - Correct application errors                                                                 |
|    |                                                                      |                                                                                                    | <ul> <li>CPU is overloaded in real-time</li> <li>=&gt; use a higher capacity CPU.</li> </ul> |
| 68 | BACKGROUND<br>RUNTIME                                                | The total time for all background objects exceed the maximum time; the time can be configured using two system variables:    | Solution:                                                                                    |
|    |                                                                      |                                                                                                    | <ul> <li>Optimize the application's back-<br/>ground task (background)</li> </ul>            |
|    |                                                                      | -BTRuntime: time remaining                                                                                                   | <ul> <li>Use higher capacity CPU</li> </ul>                                                  |
|    |                                                                      | SWBTRuntime: pre-selected value for<br>the runtime counter                                                                   | - Set SWBTRuntime correctly                                                                  |

#### TOUCH OPERATING PANEL

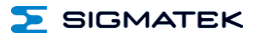

| 70  | C-DIAS ERROR   | A connection error with a C-DIAS mod-<br>ule has occurred.             | Cause:<br>- The cause of the error is docu-<br>mented in the log file<br>Solution:<br>- This depends on the cause                                                                                                    |
|-----|----------------|------------------------------------------------------------------------|----------------------------------------------------------------------------------------------------|
| 72  | S-DIAS ERROR   | A connection error with a S-DIAS mod-<br>ule has occurred.             | Possible causes:<br>- real network does not match the<br>project<br>- S-DIAS client is defective<br>Solution:                                                                                                    |
| 75  | SRAM ERROR     | An error occurred while initializing,<br>reading or writing SRam data. | <ul> <li>Possible Causes:</li> <li>SRam configured incorrectly</li> <li>Battery fort he internal program memory supply is empty</li> <li>Solution:</li> <li>Analyze log file (Event00.log, Event19.log)</li> <li>Check configuration</li> <li>Change internal program memory supply battery</li> </ul> |
| 96  | USER DEFINED 1 | User-definable code.                                                   |                                                                                                    |
| 97  | USER DEFINED 2 | User-definable code.                                                   |                                                                                                    |
| 98  | USER DEFINED 3 | User-definable code.                                                   |                                                                                                    |
| 99  | USER DEFINED 4 | User-definable code.                                                   |                                                                                                    |
| 100 | C_INIT         | Initialization start; the configuration is run.                        |                                                                                                    |
| 101 | C_RUNRAM       | The LASAL project was successfully started from RAM.                   |                                                                                                    |
| 102 | C_RUNROM       | The LASAL project was successfully started from ROM.                   |                                                                                                    |
| 103 | C_RUNTIME      |                                                                        |                                                                                                    |
| 104 | C_READY        | The CPU is ready for operation.                                        |                                                                                                    |
| 105 | с_ок           | The CPU is ready for operation.                                        |                                                                                                    |

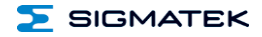

| ETT | 1962 |
|-----|------|
|-----|------|

| 106 | C_UNKNOWN_CID    | An unknown object from a stand-alone<br>or embedded object, or an unknown<br>base class was detected. |  |
|-----|------------------|----------------------------------------------------------------------------------------------------|--|
| 107 | C_UNKNOWN_CONSTR | The operating system class cannot be created; the operating system is probably wrong.                 |  |
| 108 | C_UNKNOWN_OBJECT | Indicates an unknown object in an interpreter program; more the one DCC080 object.                    |  |
| 109 | C_UNKNOWN_CHNL   | The hardware module number is greater than 60.                                                        |  |
| 110 | C_WRONG_CONNECT  | No connection to the required channels.                                                               |  |
| 111 | C_WRONG_ATTR     | Wrong server attributes.                                                                              |  |
| 112 | C_SYNTAX_ERROR   | No specific error, recompile all project components and reload the project.                           |  |
| 113 | C_NO_FILE_OPEN   | An attempt was made to open an un-<br>known table.                                                    |  |
| 114 | C_OUTOF_NEAR     | Memory allocation error                                                                               |  |
| 115 | C_OUT OF_FAR     | Memory allocation error                                                                               |  |
| 116 | C_INCOMAPTIBLE   | An object with the same name already exists but has a different class.                                |  |
| 117 | C_COMPATIBLE     | An object with the same name and class already exists but must be updated.                            |  |
| 224 | LINKING          | The application is currently linking.                                                                 |  |
| 225 | LINKING ERROR    | An error has occurred while linking. An error messaged is generated in the LASAL status window.       |  |
| 226 | LINKING DONE     | Linking is complete.                                                                                  |  |
| 230 | OP BURN          | The operating system is currently being burned into the Flash memory.                                 |  |
| 231 | OP BURN FAIL     | An error has occurred while burning the operating system.                                             |  |
| 232 | OP INSTALL       | The operating system is currently being installed.                                                    |  |
| 240 | USV-WAIT         | The power supply was disconnected; the UPS is active.                                                 |  |
| 241 | REBOOT           | The operating system is restarted                                                                     |  |
| 271 |                  | The operating system is restance.                                                                     |  |
| 242 | LSL SAVE         |                                                                                                    |  |

#### ETT 1962 TOUCH OPERATING PANEL

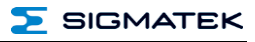

| 243 | LSL LOAD         |                             |  |
|-----|------------------|-----------------------------|--|
| 252 | CONTINUE         |                             |  |
| 253 | PRERUN           | The application is started. |  |
| 254 | PRERESET         | The application is ended.   |  |
| 255 | CONNECTION BREAK |                             |  |

## **11 Cleaning the Touch Screen**

#### CAUTION!

Before cleaning the touch screen, the terminal must first be turned off to avoid unintentionally triggering functions or commands!

The terminal's touch screen can only be cleaned with a soft, damp cloth. A screen cleaning solution such as an anti-static foam, water with a mild detergent or alcohol should be used to dampen the cloth. The cleaning solution should be sprayed onto the cloth and not directly on the terminal. The cleaning solution should not be allowed to reach the terminal electronics, for example, through the ventilation slots.

No erosive cleaning solutions, chemicals, abrasive cleansers or hard objects that can scratch or damage the touch screen may be used.

If the terminal comes in contact with toxic or erosive chemicals, carefully clean the terminal immediately to prevent corrosion!

To ensure the optimal function of the terminal, the touch screen should be cleaned at regular intervals!

To extend the lifespan of the touch screen as much as possible, using the fingers to operate the terminal is recommended.

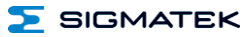

## **12 Disposal**

To dispose of the product, the respective, possibly country-dependent, guidelines must be met and followed.

## **Documentation Changes**

| Change date | Affected page(s) | Chapter                           | Note                                           |
|-------------|------------------|-----------------------------------|------------------------------------------------|
| 19.04.2016  | 4                | 1.1 Performance Data              | Table updated<br>Remanent memory 256 => 512 KB |
| 23.09.2016  | 12               | 4.3 Rear Connectors               | Note microSD                                   |
|             | 28               | 12 Disposal                       | Chapter added                                  |
| 23.11.2016  | 24               | 10 Status and Error Mes-<br>sages | Error code 75 added                            |
| 05.12.2016  | 14               | 7 Buffer Battery                  | Battery monitoring added                       |
| 18.05.2017  | 4                | 1.1 Performance Data              | DDR3 RAM changed to 512 MByte                  |

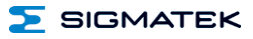